# Présentation du logiciel Xcas

Xcas est un logiciel très complet qui permet d'effectuer :

- Du calcul numérique, valeur exactes ou approchées ;
- Du calcul formel, du plus simple, développer factoriser jusqu'aux séries de Taylor et fonctions à plusieurs variables ;
- De la géométrie plane ou dans l'espace, géométrie dynamique en utilisant des paramètres ;
- Des représentations graphiques, (planes ou dans l'espace) ;
- De la programmation.
- Des calculs statistiques et des représentations de séries ;
- Des calculs avec un tableur ; et encore d'autres applications qui ne sont pas présentées ici.

Ce logiciel est libre et on peut le télécharger (sous Window) sur le site Xcas : <u>télécharger</u>. Pour les autres systèmes d'exploitation (Mac OS ; Linux ...) faire défiler la page.

Pour se lancer des tutoriels existent, en particulier celui de Thomas Rey que vous trouverez sur son site.

#### Voici quelques exemples d'utilisation de Xcas:

A. Le calcul numérique :

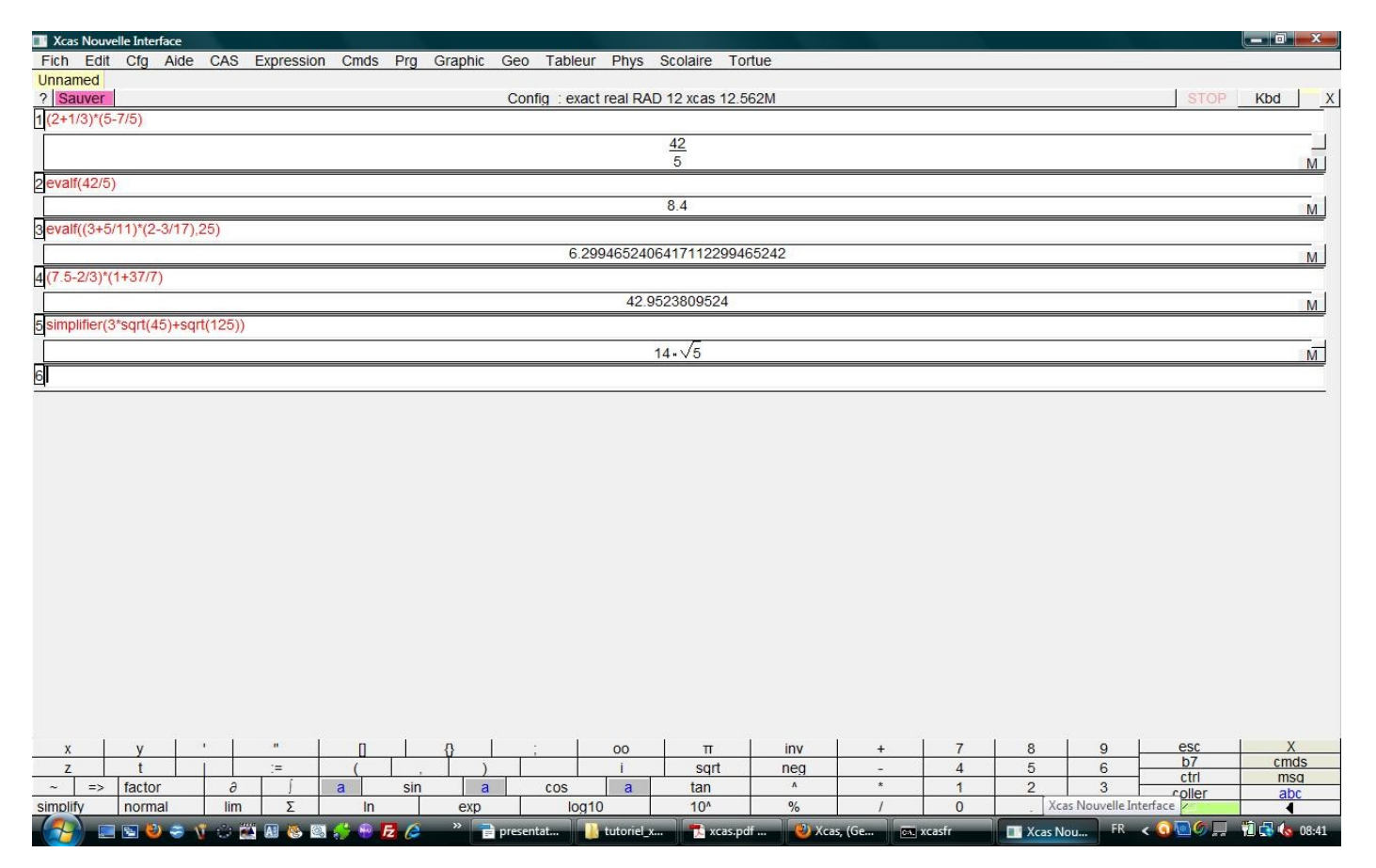

**Remarque :** dans l'expression du calcul n° 4 il y a un décimal, le résultat est alors automatiquement donné sous forme décimale (approchée ou pas).

On accède aux différentes commandes par le menu Cmds ou par le menu scolaire > seconde.

B) Le calcul formel :

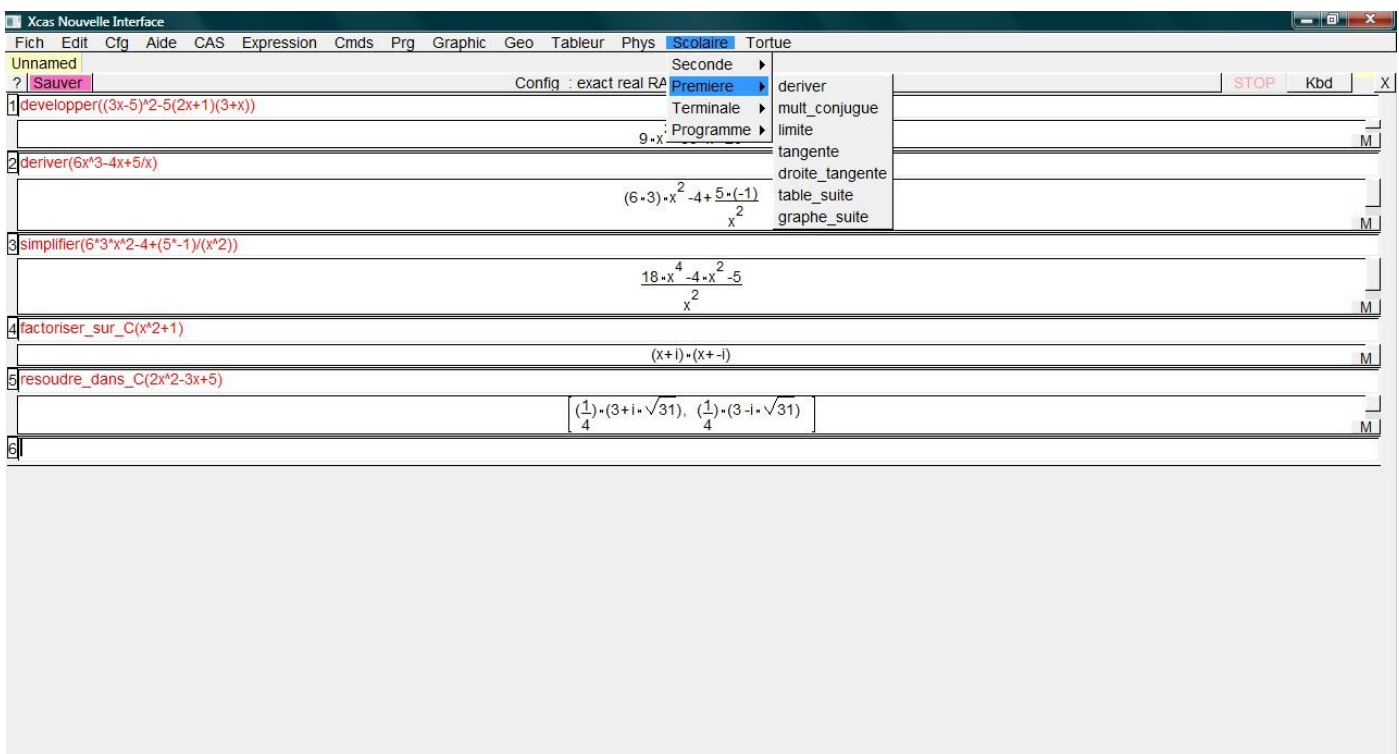

| x          | v       | 0.   | 1   |     | 1 1   |      | 0   | 1 :         | 00            | Π            | inv      | +     | 7      | 8          | 9        | esc       | X            |
|------------|---------|------|-----|-----|-------|------|-----|-------------|---------------|--------------|----------|-------|--------|------------|----------|-----------|--------------|
| 7          | t       | L L  |     | -=  | (     | 1    | Ĭ   |             | I.            | sart         | nea      | -     | 4      | 5          | 6        | b7        | cmds         |
| >          | factor  | -    | 2   | T ( | 2     | cin  |     | 2           |               | tan          | Λ.       | *     | 1      | 2          | 2        | ctrl      | msq          |
| ~ ->       | lacior  | 0.85 | 0   | 1   | a     | SIII |     | a (05       | d             | ldii         |          |       |        | 2          | <u> </u> | coller    | abc          |
| simplify   | normal  |      | lim | Σ   | In    |      | exp | 0           | log10         | 10^          | %        | 1     | 0      | 2          | E        | 1         | 4            |
| - <u>(</u> | 🗆 😒 🙂 - | ə 🐧  | ं 🚵 | A 🚳 | a 🎲 🐵 | E @  | »   | 📄 presentat | 🚺 tutoriel_x. | 📃 🔁 xcas.pdf | . 🥂 calı | num 💿 | xcasfr | 🔳 Xcas Nou | FR       | < 🧿 🔤 🖉 💻 | 10:02 🚯 🛃 11 |

Le plus simple pour accéder aux différentes commandes est d'utiliser le menu Scolaire, choisir son niveau et remplir la boite de dialogue qui s'ouvre en regardant les aides contextuelles.

| Xcas Nouvelle Interface             |                                                         |                                               |                                                                                                    |
|-------------------------------------|---------------------------------------------------------|-----------------------------------------------|----------------------------------------------------------------------------------------------------|
| Fich Edit Cfg Aide CAS E            | xpression Cmds Prg Graphic Geo Tableur                  | Phys Scolaire Tortue                          |                                                                                                    |
| Unnamed                             |                                                         |                                               |                                                                                                    |
| ? Sauver                            | 2                                                       |                                               |                                                                                                    |
| 1 developper((3x-5)^2-5(2x+1)(3+)   | OK                                                      | Annuler                                       | Details                                                                                                    |
|                                     | Index                                                   |                                               | Voir aussi                                                                                                    |
|                                     | inscrit                                                 |                                               |                                                                                                    |
| 2 deriver(6x <sup>4</sup> 3-4x+5/x) | insmod                                                  | diff                                          |                                                                                                    |
|                                     | int                                                     | piotarea                                      |                                                                                                    |
|                                     | intDiv                                                  |                                               | P                                                                                                    |
|                                     | integer                                                 |                                               | 0                                                                                                    |
| 3simplifier(6*3*x*2-4+(5*-1)/(x*2)) | Integrate                                               |                                               |                                                                                                    |
|                                     | integration                                             |                                               |                                                                                                    |
|                                     | integrer par parties dy                                 |                                               | Synonyms                                                                                                    |
|                                     | integrer par parties u                                  | int                                           |                                                                                                    |
| Afactoriser sur C(x42+1)            | inter                                                   | integrate                                     | E CARACTER STATE                                                                                                    |
|                                     | inter_droite                                            |                                               |                                                                                                    |
|                                     | inter_unique                                            |                                               | La construction de la construction de la constructi |
| 5 resoudre_dans_C(2x^2-3x+5)        | interactive_odeplot                                     |                                               |                                                                                                    |
|                                     | Interactive_plotode                                     | <b>•</b>                                      |                                                                                                    |
|                                     | 2 integrer                                              |                                               |                                                                                                    |
| 6                                   | Primitive (la variable d'intégration est le 2ième argum | ent) ou valeur de l'intégrale (bornes a et b) | [                                                                                                    |
| 9                                   | integrer(Expr.[Var(x)].[Real(a)].[Real(b)])             | enty ou valear de rintegrale (bornes à et b). |                                                                                                    |
|                                     |                                                         |                                               |                                                                                                    |
|                                     | Expr 5x^2_3/x x 2 f                                     |                                               | [Var(x)]                                                                                                    |
|                                     | [Real(a)]                                               | <u>a</u>                                      | [Real(b)]                                                                                                    |
|                                     | Integrer                                                |                                               | I. Constanting and the second second s                                                                                                    |
|                                     | integrer(1/x)                                           |                                               |                                                                                                    |
|                                     | integrer(1/(4+t <sup>2</sup> ),t)                       |                                               |                                                                                                    |
|                                     | integrer(1/(1-x^4),x,2,3)                               |                                               |                                                                                                    |
|                                     |                                                         |                                               | la vara ligna da sommanda, ella drait                                                                                                    |
|                                     |                                                         | remplit le(s) champs avec                     | les valeurs de l'example                                                                                                    |
|                                     |                                                         | Tempit ic(3) champs avec                      | ies valeurs de rexample                                                                                                    |
|                                     |                                                         |                                               |                                                                                                    |
|                                     |                                                         |                                               |                                                                                                    |
|                                     |                                                         |                                               |                                                                                                    |
|                                     |                                                         |                                               |                                                                                                    |
|                                     | 1 1 1                                                   |                                               |                                                                                                    |
| х у '                               |                                                         | 00 π inv +                                    | 7 8 9 esc X                                                                                                    |
| z t                                 | := ( , )                                                | i sqrt neg -                                  | 4 5 6 D/ Cmds                                                                                                    |
| ~ => factor ∂                       | a sin a cos                                             | a tan ^ *                                     | 1 2 3 coller abc                                                                                                    |
| simplify normal lim                 | Σ In exp log10                                          | 10^ % /                                       | 0 . E                                                                                                    |
| - 🥂 🖘 📼 🖕 🗢 🐨 🖾                     | 🗛 🚳 🤔 🖷 🛃 🤌 👋 📄 presentati 🛛 🚺                          | tutoriel xc 📆 xcas.pdf 🥂 cal form 🔤 x         | casfr 💦 🔲 Xcas Nouy 🖓 🔽 < 🧿 🛄 👘 🍫 09:06                                                                                                    |

Pour simplifier une réponse, il suffit de taper dans la ligne suivante : simplifier(ans(-n)) où n désigne le nombre de réponses données auparavant.

## C) Fonctions et Représentations graphiques

Définition d'une fonction et sa représentation graphique :

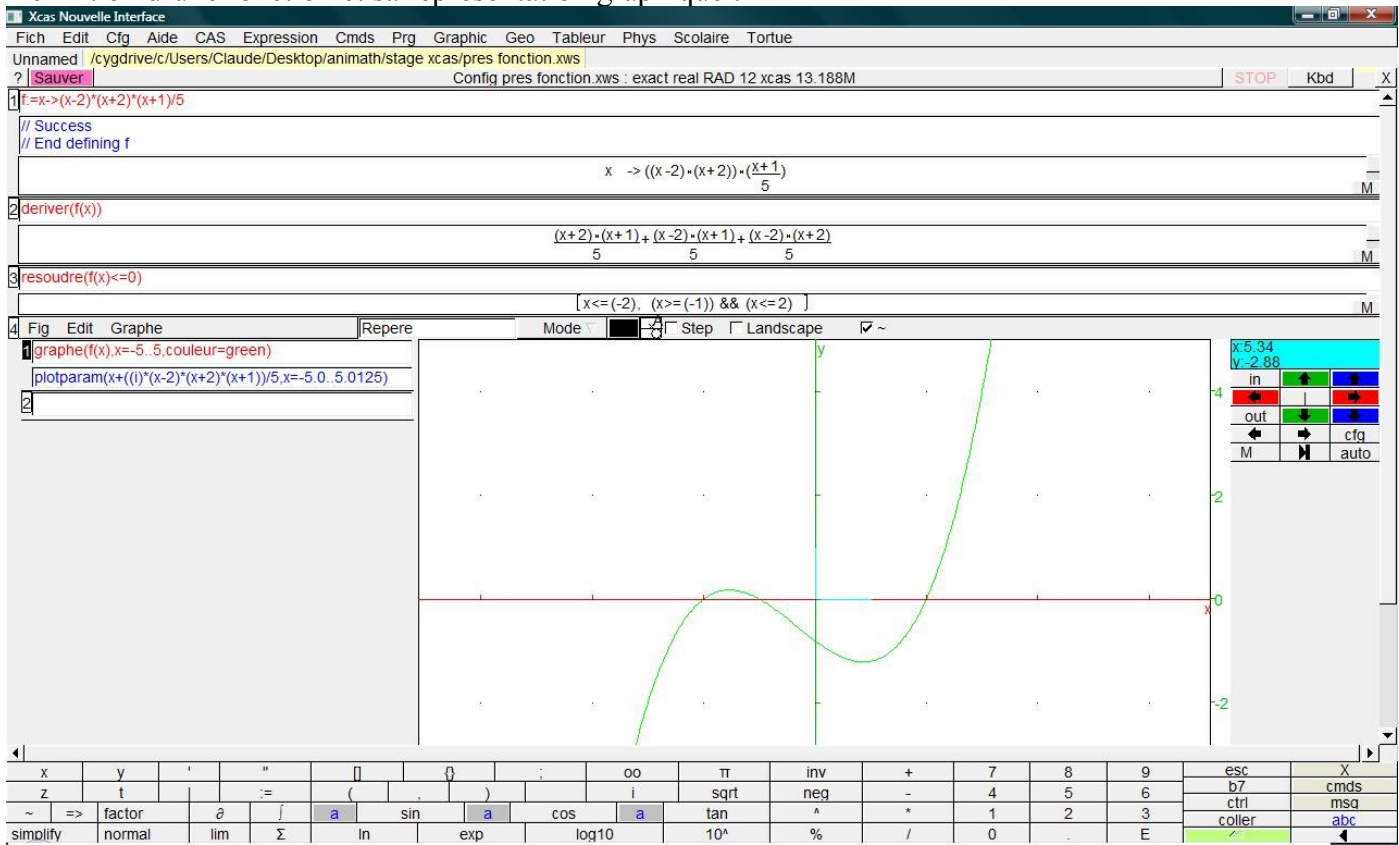

On a tout intérêt à définir la fonction en premier. Ensuite on peut directement travailler avec f(x). Si on tape f(5) on obtient l'image de 5 ...

Il est aussi possible d'avoir le graphe de "fonctions implicites".

On peut lier géométrie et algèbre : résolution d'un système linéaire de deux équations à deux inconnues et son interprétation graphique :

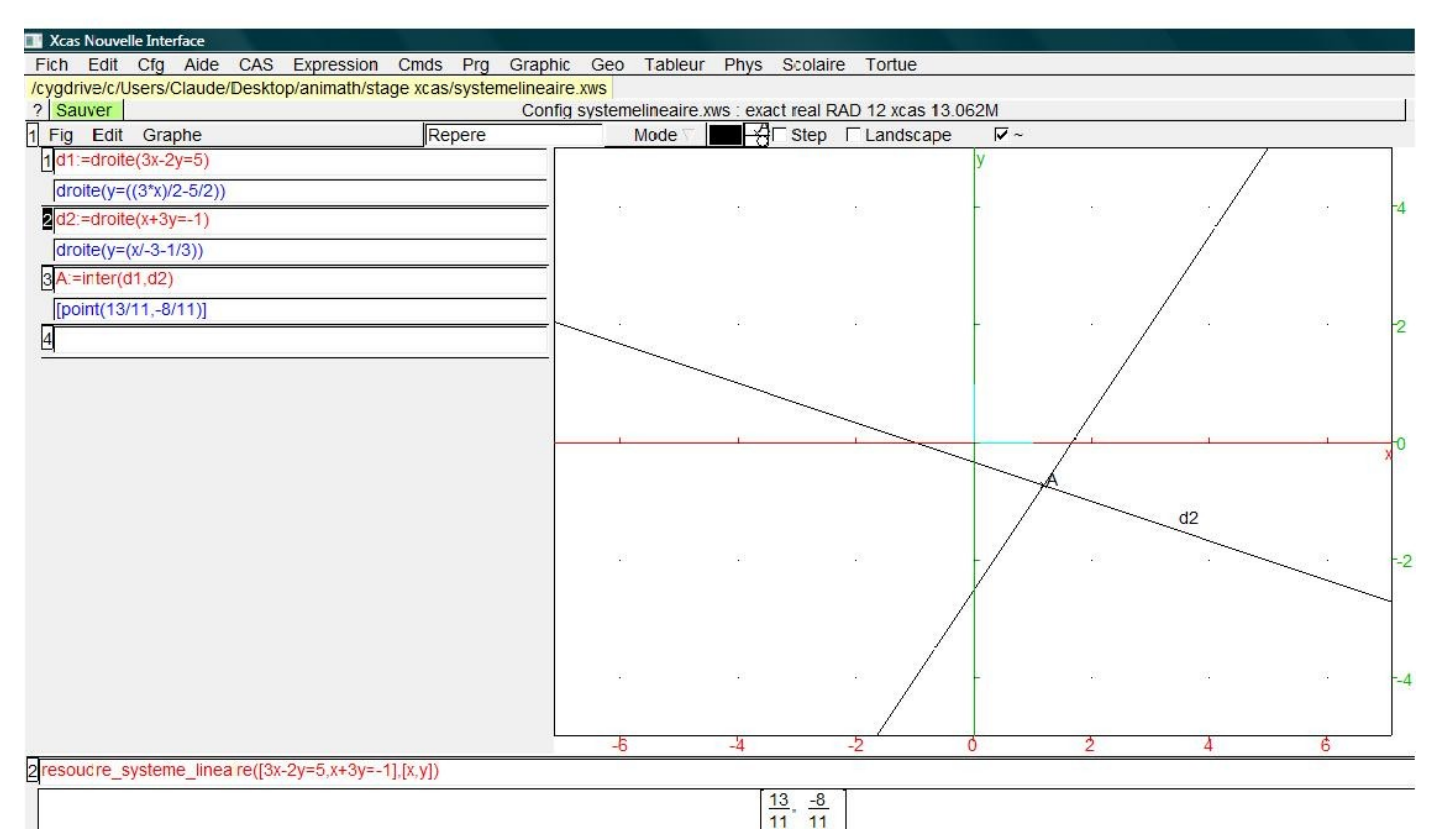

# D) La géométrie dans le plan :

Problème :

On a un triangle équilatéral ABC de 10 cm de côté.

M est un point variable de [BC] on inscrit dans le triangle ABC un rectangle MEFG, avec E sur [AB], F sur [AC] et G sur [BC].

Où placer M pour que l'aire du rectangle MEFG soit maximale ?

#### Figure réalisée avec Xcas :

On ouvre la fenêtre de géométrie par la combinaison [Alt] G

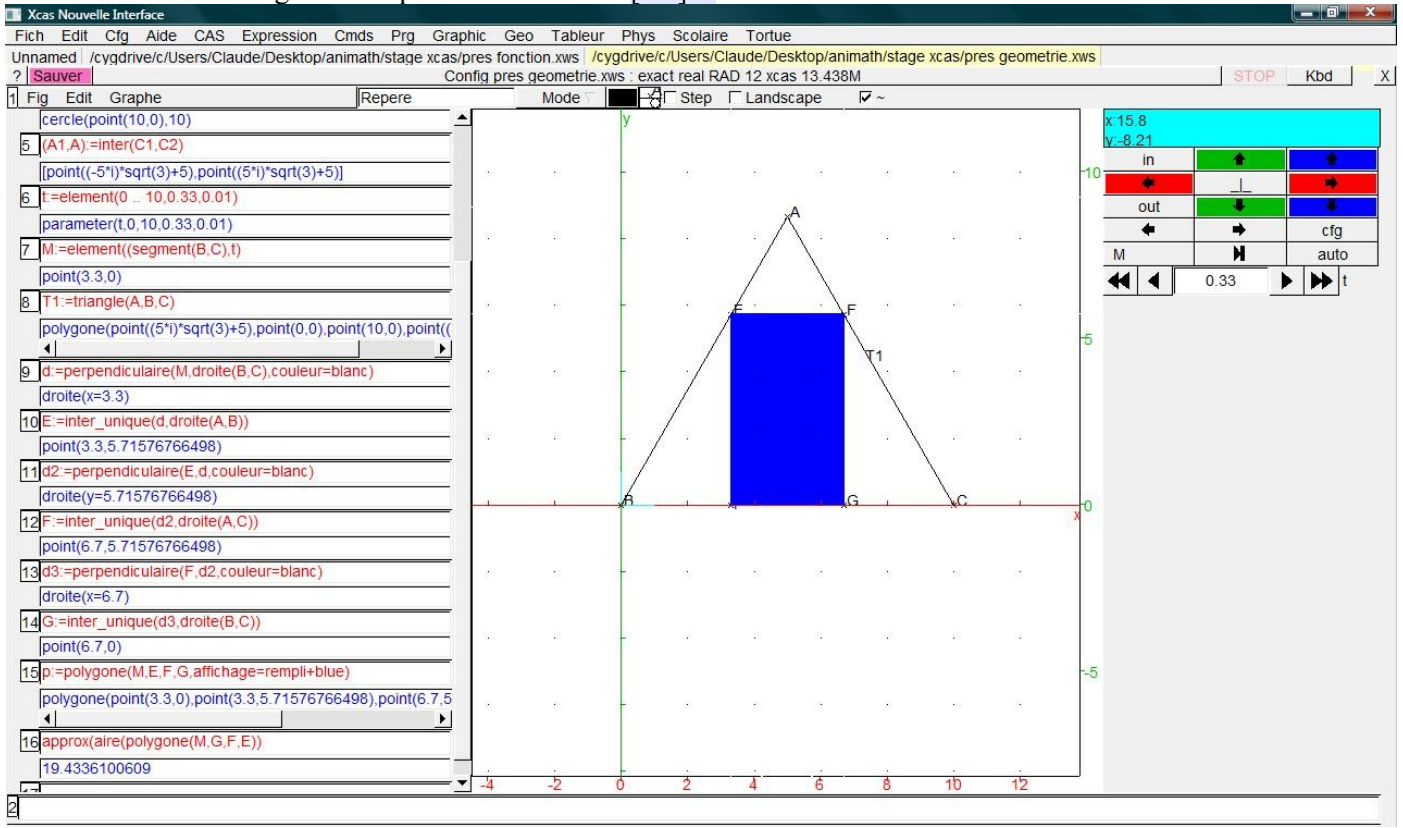

C'est assez long et fastidieux, on doit lire les valeurs de l'aire en faisant varier le paramètre t à l'aide des flèches noires. On arrive cependant à la solution.

L'analyse et la conception de la figure sont très proches de l'algorithmique.

### E) La programmation :

On accède à ce module par la combinaison [Alt] P

Exemple, effectuer "une multiplication à la russe" :

Principe : on divise le premier des deux facteurs par 2 s'il est pair et on multiplie le second par 2 sinon on retranche 1 au premier facteur et on divise le résultat par 2 puis on multiplie le second par 2 et on garde une fois le second facteur. On utilise donc deux égalités : soit  $a \times b = \frac{a}{2} \times 2b$  ou  $a \times b = \frac{a-1}{2} \times 2b+b$ 

Exemple pour calculer 45 fois 137 :

| Déroulement de la<br>multiplication |    |      |      |  |  |  |  |  |  |
|-------------------------------------|----|------|------|--|--|--|--|--|--|
| Variables                           | а  | b    | С    |  |  |  |  |  |  |
| Départ                              | 45 | 137  |      |  |  |  |  |  |  |
| Etape 1                             | 22 | 274  | 137  |  |  |  |  |  |  |
| Etape 2                             | 11 | 548  | 137  |  |  |  |  |  |  |
| Etape 3                             | 5  | 1096 | 685  |  |  |  |  |  |  |
| Etape 4                             | 2  | 2192 | 1781 |  |  |  |  |  |  |
| Etape 5                             | 1  | 4384 | 1781 |  |  |  |  |  |  |
| Résultat                            |    |      | 6165 |  |  |  |  |  |  |
|                                     |    |      |      |  |  |  |  |  |  |

Programme avec Xcas :

| Xcas Nouvelle Interface           |                       |                          |                   |                                |                            |                                      | ×        |
|-----------------------------------|-----------------------|--------------------------|-------------------|--------------------------------|----------------------------|--------------------------------------|----------|
| Fich Edit Cfg Aide CAS Exp        | pression Cmds Prg     | Graphic Geo Tabl         | eur Phys Sco      | laire Tortue                   |                            |                                      |          |
| Unnamed /cygdrive/c/Users/Claude/ | /Desktop/animath/stag | e xcas/pres fonction.xws | /cygdrive/c/Use   | rs/Claude/Desktop/animath /cyg | drive/c/Users/Claude/Deskt | op/animath/stage xcas/programmation. | xws      |
| ? Sauver                          |                       | Config : e               | exact real RAD 12 | 2 xcas 13.75M                  |                            | STOP Kbd                             | X        |
| 1 Prog Edit Ajouter               | 1                     | nxt                      | OK (F9)           | Save                           |                            |                                      | -        |
| multiplication():={               |                       |                          |                   |                                |                            |                                      |          |
| local a,b,c;                      |                       |                          |                   |                                |                            |                                      |          |
|                                   |                       |                          |                   |                                |                            |                                      |          |
| saisir("a- ",a);                  |                       |                          |                   |                                |                            |                                      |          |
| c:=0;                             |                       |                          |                   |                                |                            |                                      |          |
| while (a>1) {                     |                       |                          |                   |                                |                            |                                      |          |
| if irem(a,2)=1 then c:=c+b;a      | a:=(a-1)/2;b:=b*2;    | else a:=a/2;b:=b*2       |                   |                                |                            |                                      |          |
| end_if;}                          |                       |                          |                   |                                |                            |                                      |          |
| c:=c+b:                           |                       |                          |                   |                                |                            |                                      |          |
| afficher "le produit est éga      | là",c;                |                          |                   |                                |                            |                                      |          |
| }                                 |                       |                          |                   |                                |                            |                                      |          |
|                                   |                       |                          |                   |                                |                            |                                      |          |
|                                   |                       |                          |                   |                                |                            |                                      |          |
|                                   |                       |                          |                   |                                |                            |                                      |          |
|                                   |                       |                          |                   |                                |                            |                                      |          |
|                                   |                       |                          |                   |                                |                            |                                      |          |
| // Devoire multiplication         |                       |                          |                   |                                |                            |                                      | _        |
| // Parsing multiplication         |                       |                          |                   |                                |                            |                                      |          |
| n ouccess company multiplication  |                       |                          | (NULL)->          |                                |                            |                                      | <u> </u> |
|                                   |                       |                          | { local a,b,c;    |                                |                            | -                                    | _        |
|                                   |                       |                          | saisir("a= ",a    | ):                             |                            |                                      |          |
|                                   |                       |                          | c:=0;             | <i>]</i> ,                     |                            |                                      |          |
|                                   |                       |                          | while(a>1){       | 2))1)) [                       |                            |                                      |          |
|                                   |                       |                          | c:=c+b:           | 1,2))==1)){                    |                            |                                      |          |
|                                   |                       |                          | a:=(a-1           | )/2;                           |                            |                                      |          |
|                                   |                       |                          | D:=D*2;           |                                |                            |                                      |          |
|                                   |                       |                          | else {            |                                |                            |                                      |          |
|                                   |                       |                          | a:=a/2;<br>b:=b*2 |                                |                            |                                      |          |
|                                   |                       |                          | };;               |                                |                            |                                      |          |
|                                   |                       |                          | };<br>}           |                                |                            |                                      |          |
|                                   |                       |                          | 'afficher';       |                                |                            | -                                    |          |
|                                   |                       |                          | "le produit es    | st égal à ",c;                 |                            |                                      | •        |
|                                   |                       |                          | }                 |                                |                            | N                                    | 1 -      |
|                                   |                       |                          |                   |                                |                            |                                      |          |

On met le programme au point avec la touche OK(F9) puis on tape son nom dans une ligne vierge et on le lance.

# F) Les statistiques :

On entre une liste? L:=[a, b, c, ..., t] puis on demande les indicateurs de position ou de dispersion. On peut ensuite utiliser des diagrammes, boites à moustaches.

## Un exemple pour une série simple :

| Xcas Nouvelle Interface                                                 |                                               |
|-------------------------------------------------------------------------|-----------------------------------------------|
| Fich Edit Ctg Alde CAS Expression Cmds Prg Graphic Geo Tableur Phys Sco | Jaire Tortue                                  |
| ? Sauver Config statessai2.xws : exact real F                           | RAD 12 xcas 12.562M STOP Kbd X                |
| 1L:=[1,1,2,3,3,3,5,5,5,5,6,6,6,6,6,6,7,7,7,8,8,9,9,9]                   | <u> </u>                                      |
| [1, 1, 2, 3, 3, 3, 5, 5, 5, 6, 6, 0                                     | 6, 6, 6, 6, 7, 7, 7, 8, 8, 9, 9, 9 ] <u>M</u> |
| 2 <mark>min(L)</mark>                                                   |                                               |
| nuartiles(I)                                                            | <u>M</u>                                      |
| 1.0                                                                     |                                               |
| 3.0                                                                     |                                               |
| 60                                                                      |                                               |
| 70                                                                      |                                               |
|                                                                         |                                               |
| 4moustache(L)                                                           | <u>M</u>                                      |
| У                                                                       | x 10.1                                        |
|                                                                         | 1.5 <b>1</b> .5 <b>in</b>                     |
|                                                                         |                                               |
|                                                                         | 1 total                                       |
|                                                                         |                                               |
|                                                                         | 0.5                                           |
|                                                                         |                                               |
|                                                                         |                                               |
|                                                                         | 6 6 6 C                                       |
|                                                                         | -0.5                                          |
|                                                                         |                                               |
|                                                                         |                                               |
|                                                                         | 5                                             |
|                                                                         | 2 10 <sup>-1.0</sup>                          |
|                                                                         |                                               |
| ↓                                                                       |                                               |
| 5moyenne(L)                                                             |                                               |
|                                                                         | 133                                           |
| 6variance(L)                                                            | 24                                            |
|                                                                         | <u>3119</u>                                   |
|                                                                         | 576                                           |
| [/]sqrt(ans(-1))                                                        |                                               |
| 2                                                                       | 24-V3119<br>576                               |
| simplifier(ans(-1))                                                     |                                               |
|                                                                         | <u>√3119</u>                                  |
|                                                                         | 24                                            |

On doit pouvoir faire mieux ...

## G) Le tableur

Xcas dispose aussi d'un tableur, on y accède par Alt T, une boite de dialogue s'ouvre demandant le nombres de lignes, de colonnes et les différentes préférences.

Pour affecter une valeur à une cellule on peut utiliser la ligne 1.

L'intérêt de ce tableur est d'être compatible avec le calcul formel :

Par exemple dans la colonne A on entre différentes fonctions, que l'on veut dériver ou intégrer.

Dans B0 on tape "=deriver(A0)" et dans C0 on tape "=integrer(A0)" puis on fait un copier glisser.

Ce qui va donner ceci :

| 🔣 Xcas  | Nouvelle Interface |               |            |           |                    |                 |                |        |
|---------|--------------------|---------------|------------|-----------|--------------------|-----------------|----------------|--------|
| Fich    | Edit Cfg Aide      | CAS Expressio | n Cmds Prg | Graphic G | eo Tableur F       | hys Scolaire    | Tortue         |        |
| Unnam   | ed Unnamed         |               |            |           |                    |                 |                |        |
| ? Sau   | ver                |               |            |           | Config : exact re  | eal RAD 12 xcas | 13.25M         |        |
| 1 Table | e Edit Maths       |               |            | eval      | val init 2         | 2-d 3-d         |                |        |
| C0:C6   | 5                  |               | =integre   | r(A6)     |                    |                 |                |        |
| -       |                    |               |            | <u></u>   |                    |                 |                |        |
|         |                    |               |            | 5         | sneet config: * Sp | preadsneet <> R | 39C8 auto dowi | ה דווו |
|         | A                  | B             | C          | D         | E                  | F               | G              | н      |
| 0       | x^-2               | 2*(-1/(x^3))  | -1/x       | 0         | 0                  | 0               | 0              | 0      |
| 1       | x^-1               | -1/(x^2)      | In(abs(x)) | 0         | 0                  | 0               | 0              | 0      |
| 2       | 1                  | 0             | х          | 0         | 0                  | 0               | 0              | 0      |
| 3       | X                  | 1             | (x^2)/2    | 0         | 0                  | 0               | 0              | 0      |
| 4       | x^2                | 2*x           | (X^3)/3    | 0         | 0                  | 0               | 0              | 0      |
| 5       | x^3                | 3*x^2         | (x^4)/4    | 0         | 0                  | 0               | 0              | 0      |
| 6       | x^4                | 4*x^3         | (x^5)/5    | 0         | 0                  | 0               | 0              | 0      |
| 7       | 0                  | 0             | 0          | 0         | 0                  | 0               | 0              | 0      |
| 8       | 0                  | 0             | 0          | 0         | 0                  | 0               | 0              | 0      |
| 9       | 0                  | 0             | 0          | 0         | 0                  | 0               | 0              | 0      |
| 10      | 0                  | 0             | 0          | 0         | 0                  | 0               | 0              | 0      |
| 11      | 0                  | 0             | 0          | 0         | 0                  | 0               | 0              | 0      |
| 12      | 0                  | 0             | 0          | 0         | 0                  | 0               | 0              | 0      |
| 13      | 0                  | 0             | 0          | 0         | 0                  | 0               | 0              | 0      |
| 14      | 0                  | 0             | 0          | 0         | 0                  | 0               | 0              | 0      |
| 15      | 0                  | 0             | 0          | 0         | 0                  | 0               | 0              | 0      |
| 16      | 0                  | 0             | 0          | 0         | 0                  | 0               | 0              | 0      |
| 17      | 0                  | 0             | 0          | 0         | 0                  | 0               | 0              | 0      |
| 18      | 0                  | 0             | 0          | 0         | 0                  | 0               | 0              | 0      |
| 19      | 0                  | 0             | 0          | 0         | 0                  | 0               | 0              | 0      |
| 20      | 0                  | 0             | 0          | 0         | 0                  | 0               | 0              | 0      |
| 21      | 0                  | 0             | 0          | 0         | 0                  | 0               | 0              | 0      |
| 22      | 0                  | 0             | 0          | 0         | 0                  | 0               | 0              | 0      |
| 23      | 0                  | 0             | 0          | 0         | 0                  | 0               | 0              | 0      |
| 24      | 0                  | 0             | 0          | 0         | 0                  | 0               | 0              | 0      |

Bien entendu on peut aussi l'utiliser comme un tableur usuel.

Ce n'est qu'un aperçu de tout ce qu'il est possible de faire avec ce logiciel. Bonne découverte !